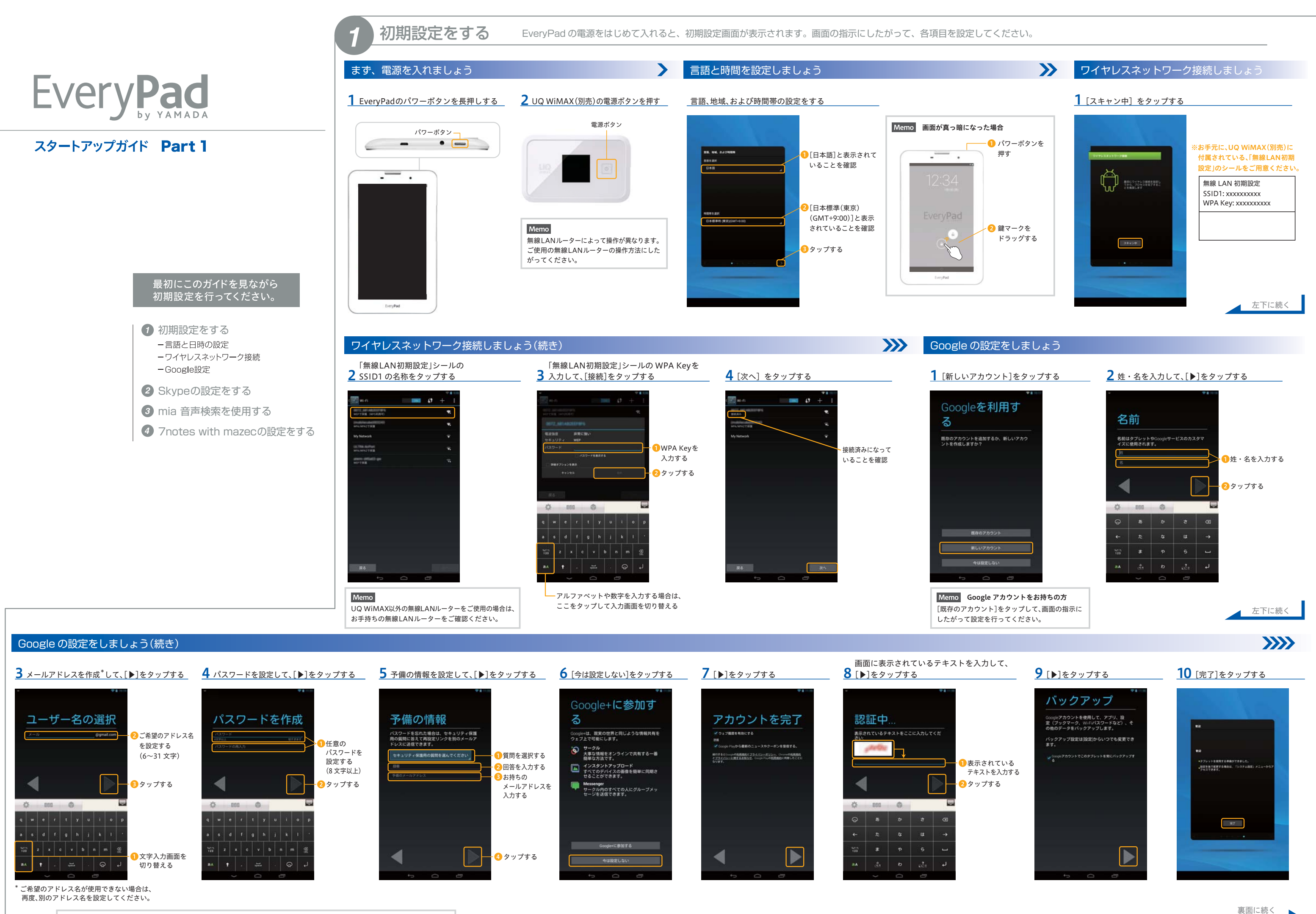

Memo ここで設定するメールアドレス・パスワード・予備の情報は大切な情報なので、必ずメモを取って保管してください。

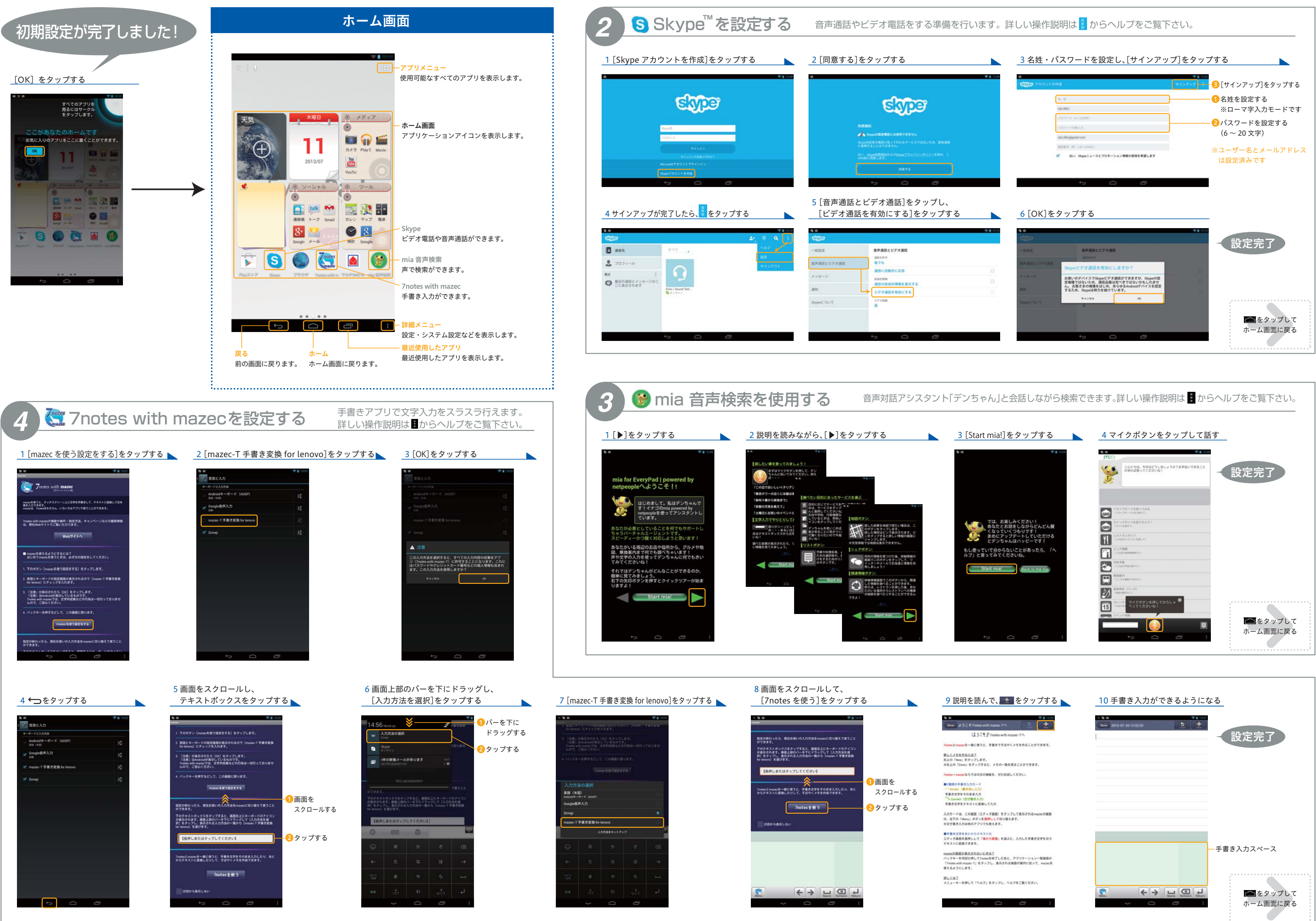